# **Deployment Instructions**

# EdgeLink - IoT Gateway Software Container Version

Revision 1.0 Date: January 26, 2022

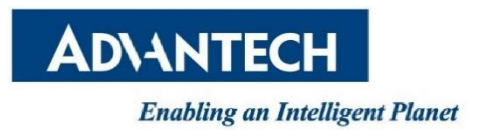

# **Revision History**

| Date         | Version | Author     | Reviewer             | Description     |
|--------------|---------|------------|----------------------|-----------------|
| Jan. 26,2022 | 1.0     | Lili.Zheng | Greta Lieske-Dumelle | Initial Release |
|              |         |            |                      |                 |
|              |         |            |                      |                 |
|              |         |            |                      |                 |
|              |         |            |                      |                 |
|              |         |            |                      |                 |

# TABLE OF CONTENTS

| EDGE | LINK (CONTAINER VERSION)            | .4 |
|------|-------------------------------------|----|
| 1.1  | Packages Included                   | 4  |
| 1.2  | Description of Host Port Occupation | 4  |
| 1.3  | Instructions                        | 5  |

# 1. EdgeLink (Container Version)

### 1.1 Packages Included

| Package Name                     | Content          | Function                 |
|----------------------------------|------------------|--------------------------|
| CONTAINER-edgelink-docker-       | Agent            | Download EdgeLink Studio |
| 2.8.X-xxxxxxx-amd64.deb          |                  | projects and start       |
|                                  |                  | EdgeLink Container.      |
| edgelink_container_2.8.x_Release | EdgeLink Runtime | Run EdgeLink Runtime.    |
| _xxxxxxxx.tar.gz                 |                  |                          |

**Recommended environment:** Docker environment (supports Ubuntu 18.04 i386) **Description:** Up to 100 tags can be added for a 2-hour trial of EdgeLink container as default. **Activation method:** EdgeLink container should be activated in a physical machine rather than a virtual one. For activation method details, please contact Advantech.

## 1.2 Description of Host Port Occupation

| Port Type | Port  | Application      | Status                           |
|-----------|-------|------------------|----------------------------------|
| UDP       | 6513  | Agent            | Occupied after the agent deb     |
|           |       |                  | package is installed             |
| ТСР       | 6001  | Agent            | Occupied after the agent deb     |
|           |       |                  | package is installed             |
| ТСР       | 502   | Modbus Server    | Occupied if the Modbus server is |
|           |       |                  | enabled                          |
| ТСР       | 2404  | IEC104 Channel 1 | Occupied if the IEC104           |
|           |       |                  | Server(channel 1) is enabled     |
| UDP       | 47808 | BACnet Server    | Occupied if the BACnet Server is |
|           |       |                  | enabled                          |
| ТСР       | 504   | WASCADA          | Occupied if the WASCADA          |
|           |       |                  | server is enabled                |
| ТСР       | 51210 | OPC UA           | Occupied if the OPC UA Sever is  |
|           |       |                  | enabled                          |
| ТСР       | 443   | WebService       | HTTPS occupies this port         |
| ТСР       | 41100 | eclr             | Occupied if the eclr is enabled  |

#### 1.3 Instructions

#### 1. Build a Docker environment for EdgeLink Runtime

1) Install Docker in Ubuntu system Reference link: https://docs.docker.com/engine/install/ubuntu/

#### 2) Install EdgeLink Runtime Docker image

#### Step 1: Download EdgeLink-Docker Agent

https://www.advantech.com.cn/zh-cn/support/details/firmware?id=1-28S1J4D

**CONTAINER-edgelink-docker-2.8.0-202112290544-amd64** 2022-01-26

## Step 2: Install the Agent package. (If failed, repeat this step after Step 5)

Apt install ./CONTAINER-edgelink-docker-2.8.0-202112290544-amd64.deb

Note: CONTAINER-edgelink-docker-2.8.0-202112290544-amd64.deb is your file name.

Download

## Step 3: Set up soft links for serial ports

For EdgeLink, /dev/ttyAP0 is COM1, /dev/ttyAP1 is COM2 and so on.

For example, I want /dev/ttyS0 to be EdgeLink COM1. I should use "sudo In -s /dev/ttyS0 /dev/ttyAP0" to set up the soft link. (Please make sure there is no /dev/ttyAP0 in you system before you set up the soft link)

#### 2. Download project file by EdgeLink Studio

1) Create a project and set the project node type to 'Container.'

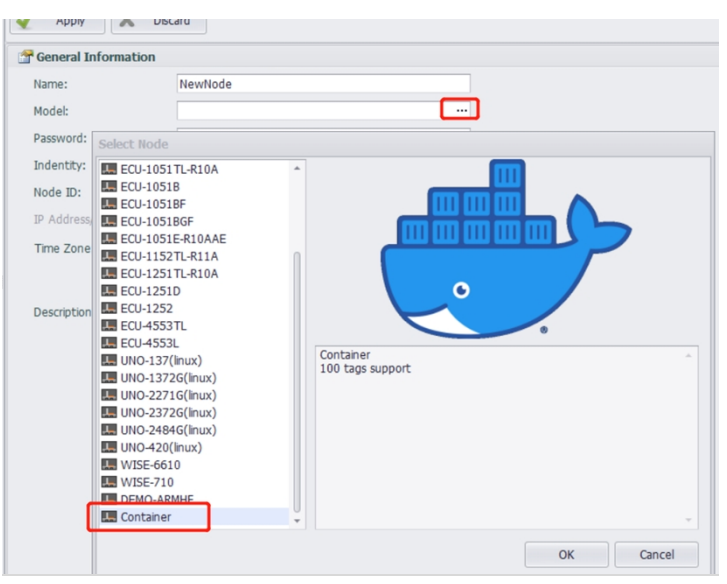

The IP address is the Ubuntu OS IP running the Docker environment.

| General Information     |                                       |      |
|-------------------------|---------------------------------------|------|
| Name:                   | NewNode                               |      |
| Model:                  | Container ····                        |      |
| Password:               | ******                                |      |
| Indentity:              | IP Address/Domain Name                |      |
| IP Address/Domain Name: | 192.168.23.132                        |      |
| Time Zone:              | (UTC) Coordinated Universal Time      |      |
| Docker Repository:      | wisedgelink/i386                      |      |
| Docker Tag:             | v2.8.0                                | сору |
| Description:            | · · · · · · · · · · · · · · · · · · · |      |
|                         |                                       |      |

2) Configure the required functions in the project. (For help, refer to the Project Implementation section).

The following is an example of collecting data from a Modbus/TCP slave device:

It simulates a Modbus/TCP device by Modsim on the PC, and then collects data by EdgeLink (Container version).

| Project Configuration                                                                                                    | « NewNode 🔤 N                                                                                      | ewDevice(NewNode)* ×                                                        |                                                                                                    |  |  |
|----------------------------------------------------------------------------------------------------|----------------------------------------------------------------------------------------------------|-----------------------------------------------------------------------------|----------------------------------------------------------------------------------------------------|--|--|
| ⊡ container<br>NewNode-192.168.23.132                                                                                                    | 🖌 Apply                                                                                            | Discard                                                                     |                                                                                                    |  |  |
| NewNode-192.168.23.132      Statement     System Tag     System Tag     Syst | Ceneral Informat Cenable Name: Device Type: Device Model Unit Number: Tag Write Type: Description: | NewDevice<br>Modicon Modbus Se<br>Double Click to Sele<br>1<br>Single Write | NewDevice<br>Modicon Modbus Series (Modbus TCP)<br>Double Click to Select Device Template<br>1<br>Single Write |  |  |
|                                                                                                    | Add device nan                                                                                     | ne as prefix to IO tags                                                     | Bulk Copy                                                                                                    |  |  |
|                                                                                                    |                                                                                                    |                                                                             |                                                                                                    |  |  |
|                                                                                                    | IP/Domain:                                                                                         | 192.168.23.1                                                                |                                                                                                    |  |  |
|                                                                                                    | Port Number:                                                                                       | 502                                                                         |                                                                                                    |  |  |
|                                                                                                    | Extention Propertie                                                                                | s                                                                           |                                                                                                    |  |  |
|                                                                                                    | Device Address                                                                                     | s (if other than Unit Number)                                               | •                                                                                                    |  |  |

3) Download the project after the configuration is complete.

| Project Project Projec | To Show Tag Import tags Export tags Device<br>Count from Excel to Excel Model |                |          |
|----------------------------------------------------------------------------------------------------|-------------------------------------------------------------------------------|----------------|----------|
| Container     NewNode-192.168.23.132     Data Center                                                                                                    | Apply X Discard                                                               |                |          |
| e- IO Tag                                                                                                    | Nam 🛛 Name Status                                                             | IP             | Progress |
|                                                                                                    | Mod +1 🗹 NewNode-192 Restart success                                          | 192.168.23.132 | 100%     |
|                                                                                                    | Pass<br>Inde<br>IP A<br>Tenx<br>Dod<br>Dod                                    |                |          |
|                                                                                                    | C Reboot                                                                      | Download       | Close    |

#### 3. View the results

| Online Device «                                                                                                    | Online Monitor(NewNode) | ×                                                                                                    |                                                                                         |            |         |                           |      |
|----------------------------------------------------------------------------------------------------|-------------------------|----------------------------------------------------------------------------------------------------|-----------------------------------------------------------------------------------------|------------|---------|---------------------------|------|
| Advances     Advances     Advances | 🖬 Tag 🗠                 | Dashbo                                                                                                   | ard / Tag / IO Tag                                                                      |            |         | utc 🕔                     | EN   |
|                                                                                                    | System Tag              | IO Tag                                                                                                   |                                                                                         |            |         |                           |      |
|                                                                                                    | L User Tag              | ID                                                                                                    | Name                                                                                    | Value      | Quality | Timestamp                 |      |
|                                                                                                    | 🖬 Calc Tag              | 1                                                                                                    | NewDevice:40001                                                                         | 5.00       | Good    | 2022-01-05T08:05:57 (UTC) | Edit |
|                                                                                                    | ● System Info ∨         | 10/page<br>3. ModSim32 -<br>File Connection<br>Address: 0<br>Length: 1<br>40001: (0000:<br>40002: (0000) | ModSim1<br>Degree Id: 1<br>Degree Id: 1<br>MODBUS Point Ty<br>6<br>Def. HoLDING REGISTE | pe<br>:R ▼ |         |                           | -    |

#### 4. Container checking command

- edgelink-docker service management

   stop edgelink-docker
   systemctl stop edgelink-docker
   start edgelink-docker
   systemctl start edgelink-docker
   restart edgelink-docker
   systemctl restart edgelink-docker
   boot disable edgelink-docker
   boot enable edgelink-docker
   systemctl enable edgelink-docker
- 2) Check Container status docker ps

3) Enter the container in the host computer.

Because container share the network with the host computer (this Ubuntu). Needs the command below to enter.

docker exec -it edgelink /bin/bash

fuyu@ubuntu:~\$ docker exec -it edgelink /bin/bash
root@ubuntu:/#

Using "exit" to exit the container to the host PC.

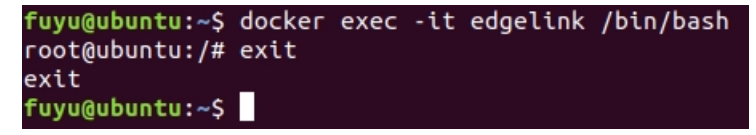

4) Check the system log of container (you should enter the container first)

tail -F /var/log/syslog

```
root@ubuntu:/# tail -F /var/log/syslog
Jan 6 05:58:23 ubuntu DataCenter: [elic_mgr_sdk.c:339:elic_mgr_entity_validate
] no validate_result field
Jan 6 05:58:30 ubuntu DataCollector: DevWebAccess comm_stop: StopDriver on MOD
_DEV
Jan 6 05:58:31 ubuntu DataCollector: DevWebAccess comm_start: StartDriver on M
0D_DEV
Jan 6 05:58:33 ubuntu DataCenter: [elic_mgr_sdk.c:339:elic_mgr_entity_validate
] no validate_result field
Jan 6 05:58:40 ubuntu DataCollector: DevWebAccess comm_stop: StopDriver on MOD
_DEV
```